## Quantum Computational Physics Set up / Installation Guide

Winter Term 2024/25

Due date: No hand-in

**Discussion**: Tuesday, 15.10.2024 (if needed)

Website: thp.uni-koeln.de/trebst/Lectures/2024-QuantCompPhys.shtml

## Setting up IBM Quantum

In the following exercises, we want to make use of the rich quantum computing ecosystem provided by IBM. That includes using the Qiskit framework to simulate quantum circuits and running them on real quantum devices (as students, we get 10 minutes of quantum time per month for free). To do so, we need to (i) create an account on the IBM quantum website and (ii) install the Qiskit framework on our local machine. This exercise will guide you through these steps.

Ideally, everyone should have done this before the first exercise class. If there are any problems, we can work on these together in the first session.

## (i) Setting up an IBM account

Let us start by creating an IBM account. This is pretty straightforward and should not take more than a few minutes.

- a) To make use of the free quantum computing time, we need to use our university email address (user@smail.uni-koeln.de) to create an account on the IBM quantum website (https://quantum.ibm.com). Click on Continue with IBMid and Create an IBMid to get to the registration page. Make sure to click Yes when asked if you are a student.
- b) After creating an account, go back to the IBM quantum website and log in. Follow the instructions and make sure to click on 'Yes, I am affiliated with a company, institution or university.' and fill in University of Cologne. After clicking on Continue you should see a dashboard with your available quantum computing time.

Now, we have successfully created an IBM account and can already submit jobs to real quantum computers via IBM's cloud service! However, designing and manipulating quantum circuits can get quite complex in the web-based interface. Therefore, we want to use the Qiskit framework to write our code locally and then submit it to the IBM quantum devices.

## (ii) Installing Qiskit

We will give a concise guide on how to install Qiskit on your local machine. For more detailed information, you can always refer to the official Qiskit documentation (https://docs.quantum.ibm. com/guides/install-qiskit#local). The commands below (bash) are for a Unix-based system.

If you are using Windows, we recommend that you use the Windows Subsystem for Linux (https://learn.microsoft.com/en-us/windows/wsl/install) to run the commands.

a) First, let's make sure that a supported python version is installed. The latest version of Qiskit (1.2.2) supports python 3.8 or newer. Check which version of python you have installed by running

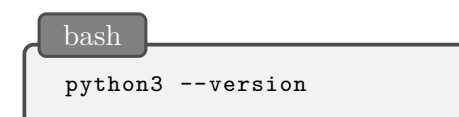

in your terminal and update to a supported version if necessary.

To separate the Qiskit installation - as well as other packages we will use in this tutorial from your other python projects, it is recommended to create a virtual environment. This can be done by running:

python3 -m venv /path/to/virtual/environment

This will create a new directory at the specified path containing a python interpreter and a pip package manager. To activate the virtual environment, run:

source /path/to/virtual/environment/bin/activate

You can deactivate the virtual environment at any time by running:

| bash  |        |  |  |
|-------|--------|--|--|
| deact | zivate |  |  |
|       |        |  |  |

**b**) Now that we have our virtual environment set up, we can install Qiskit (with visualization capabilities) by running

| Dasn |         |                         |
|------|---------|-------------------------|
| pip  | install | 'qiskit[visualization]' |

inside our virtual environment. Additionally, we want to install the qiskit-ibm-runtime package, which is needed to access the IBM Quantum devices by running:

bas

pip install qiskit-ibm-runtime

To efficiently simulate quantum circuits on our local machine, we want to install the Aer package by running:

bash

pip install qiskit-aer

Furthermore, we want to use Jupyter Notebooks to write our code. To install jupyter notebooks, run

pip install jupyter

We can start a Jupyter Notebook server by running

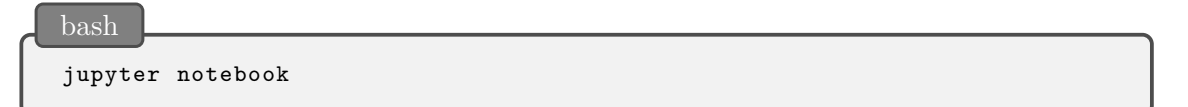

in the terminal. This will open a new tab in the browser where we can create a new notebook and start writing code. While this is totally sufficient, we recommend using Jupyter Notebooks inside your favorite IDE. For example, you can use the Jupyter Notebook extension in Visual Studio Code.

**c)** Now all that is left is to link your IBM Quantum account to Qiskit. This can be done by running

```
python3 -c "from qiskit_ibm_runtime import QiskitRuntimeService;
QiskitRuntimeService.save_account(
    channel='ibm_quantum',
    token='<MY_IBM_QUANTUM_API_TOKEN>',
    set_as_default=True
)"
```

in your terminal, where you replace <MY\_IBM\_QUANTUM\_API\_TOKEN> with your IBM Quantum token. You can find your token in the top right hand corner on the IBM quantum website after logging in.

Awesome! Now we have successfully set up our IBM account and installed Qiskit on our local machine. We are ready to start writing quantum circuits and running them on real quantum devices. In the next exercises, we will start putting together some simple quantum circuits using Qiskit. If you encounter any problems with the installation, please let us know in the first exercise class.